## Magic xpa 4.6 用 顧客管理パッケージ

# WIT顧客RIA Ver4.0

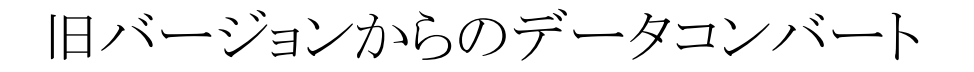

( Ver3.0  $\sim$  Ver3.1a  $\rightarrow$  Ver4.0 )

株式会社ウイットソフトウェア

### 「WIT 顧客 RIA Ver3.2、Ver3.3をお使いの方へ」

データのコンバートは不要ですので、この資料は関係ありません。

#### 「WIT 顧客 RIA Ver3.0~Ver3.1a をお使いの方へ」

データのコンバートが必要になりますが、まずはインストールガイドに沿って「WIT 顧客 RIA Ver4.0」をインストールして下さい。 既存のバージョンはそのまま残しておいて、新規で Ver4.0 をインストールするようになります。

※ 旧バージョンにおいて、カスタマイズされている場合はコンバートできませんので、どうかご了承下さい。

#### ■ Ver4.0をインストールする際の注意事項

・WIT 顧客は旧バージョンと新バージョンの両方が存在するようになりますが、IIS 側の設定においては1つしか設定できないので、 エイリアス(仮想ディレクトリ)のパスの中身を変更する必要があります。

| IIS 側のエイリアス名 | 旧バージョンでのパス          |               | 新バージョン(Ver4.0)のパス   |
|--------------|---------------------|---------------|---------------------|
| WitKokRM     | C:¥WitKokyaku31¥RM  | $\rightarrow$ | C:¥WitKokyaku40¥RM  |
| WitKokTMP    | C:¥WitKokyaku31¥TMP | $\rightarrow$ | C:¥WitKokyaku40¥TMP |

・「PDF 出力ソフト」を使っている場合は、ソフト側の保存先フォルダーも変更しておいて下さい。

| 🖶 Adobe PDF 印刷設定                                                                        |                                                                                       |
|-----------------------------------------------------------------------------------------|---------------------------------------------------------------------------------------|
| レイアウト 用紙/品質 ▲ Adob<br>Adobe PDF 設定<br>ビジネス文書の表示および印<br>PDF ファイルは、Acrobat お<br>め込みを行います。 | e PDF 設定<br>D刷ご適した Adobe PDF 文書の作成に使用します。この設<br>よび Adobe Reader 6.0 以降で開くことができます。この設定 |
| PDF 設定(S):                                                                              | 標準 ~                                                                                  |
| Adobe PDF セキュリティ(C):                                                                    | なし ~                                                                                  |
| Adobe PDF 保存先フォルダー(F)                                                                   | C:¥WitKokyaku40¥TMP 🗸 🗸                                                               |
| Adobe PDF のページサイズ(Z):                                                                   | A4 ~                                                                                  |
| □ 結果の Adobe PDF を表示                                                                     | (V)                                                                                   |

「C:¥WitKokyaku40¥TMP」

Ver4.0 のインストールと環境設定が終わりましたら、次ページの手順に沿ってコンバート処理を行なって下さい。

- ・ データベースが Pervasive (PSQL)の場合 ・・・・・ 以下の(1)~(4)までの処理を行なって下さい。
- ・ <u>データベースが MS SQL-Server の場合</u> ・・・・・・ 以下の(1)(2)は飛ばして、次ページの(3)(4)の処理を行なって下さい。
  - (1) 新バージョン(C:¥WitKokyaku40)をインスイトール直後はデモデータが存在しています。このデモデータファイルを削除します。

| 퉬 WitKokyaku40   | r                        |
|------------------|--------------------------|
| 鷆 DAT            | 「DAT」フォルダーに、デモデータファイルが登録 |
| I ENV            | されていますので、手動で削除して下さい。     |
| Exports          |                          |
| 🐌 Images         |                          |
| 🐌 RM             |                          |
| Source           |                          |
| 🕕 ТМР            |                          |
| 🥑 WitKokyaku40.e | dp                       |

(2) 旧バージョン(例えば、C:¥WitKokyaku31)のデータファイルを、新バージョン(C:¥WitKokyaku40)のフォルダーにコピーします。

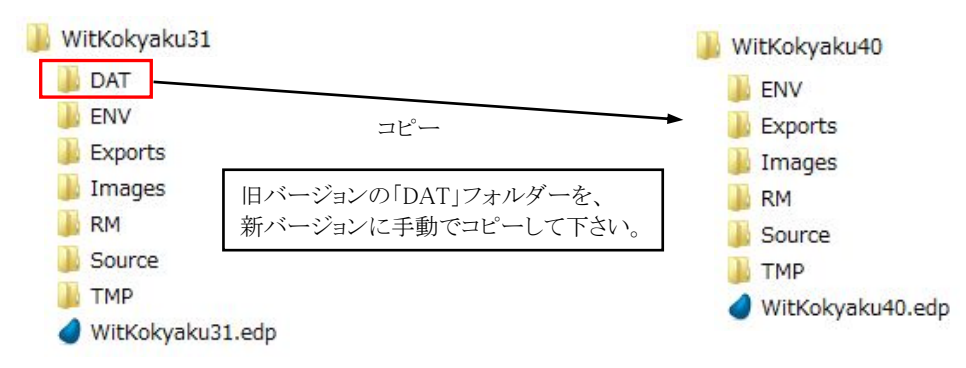

(3)「WIT 顧客 RIA Ver4.0」を起動し、以下のログイン画面が表示された状態で、ログインせずに、「Ctrl+Shift+F8」キーを押します。

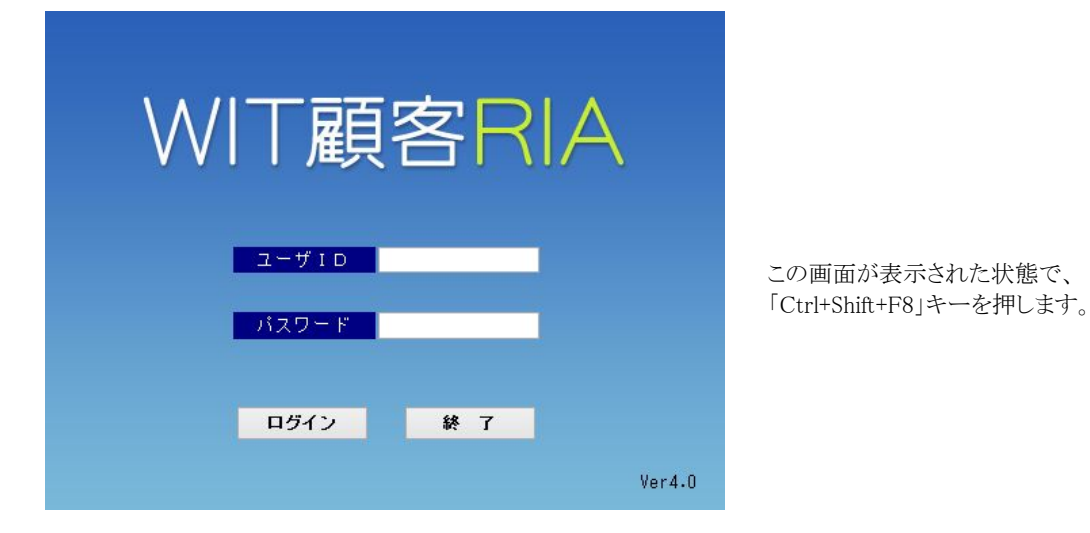

キーワードをきいてきますので、「magic」と入力して「OK」ボタンを押します。

| ٥ | キーワード入力                                      |                |
|---|----------------------------------------------|----------------|
|   | 【データコンバート】<br>この処理にはキーワードが必要です。 キーワード:<br>OK | キーワードは、「magic」 |

確認画面が表示されますので、「実行」を押します。

| ٥ | データコンノ       | (-ト            | × |
|---|--------------|----------------|---|
|   | データをコンバートします | か? (V3.1→V4.0) |   |
|   | 実 行          | 閉じる            |   |

再度、確認画面が表示されますので、「はい」を押します。

| 確認          |  |
|-------------|--|
| 本当に実行しますか?  |  |
| เสนา เป็นวิ |  |
|             |  |

コンバートが始まります。

コンバートが終わると、終了のメッセージが表示されます。

| 4 | メッセージ         | × |
|---|---------------|---|
|   | コンバートを終了しました。 |   |
|   | OK            |   |
|   |               |   |

(4) コンバートが終われば、今まで使っていた「ユーザ ID/パスワード」でログインして下さい。

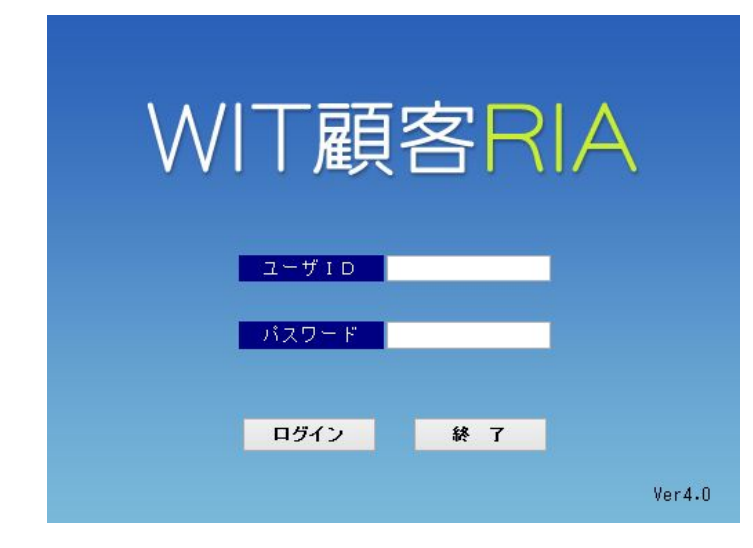

「ユーザ ID/パスワード」を入力して ログインして下さい。

以上で、作業は終了です。

旧バージョンの WIT 顧客は、不要であれば削除しても構いません。